# Printable: Pricing a Property

#### What is the RVM<sup>®</sup>?

The RVM<sup>®</sup> stands for Realtor Valuation Model<sup>®</sup>. The analytic is a great starting point for pricing discussions with clients. RPR's RVM<sup>®</sup> incorporates listing and sales data into the equation.

From the Residential *Property Details Property Information page*, locate the RVM<sup>®</sup>.

2 View the RVM<sup>®</sup> Confidence Score.

A 5 indicates that different automated valuation models yield similar estimates for this property.

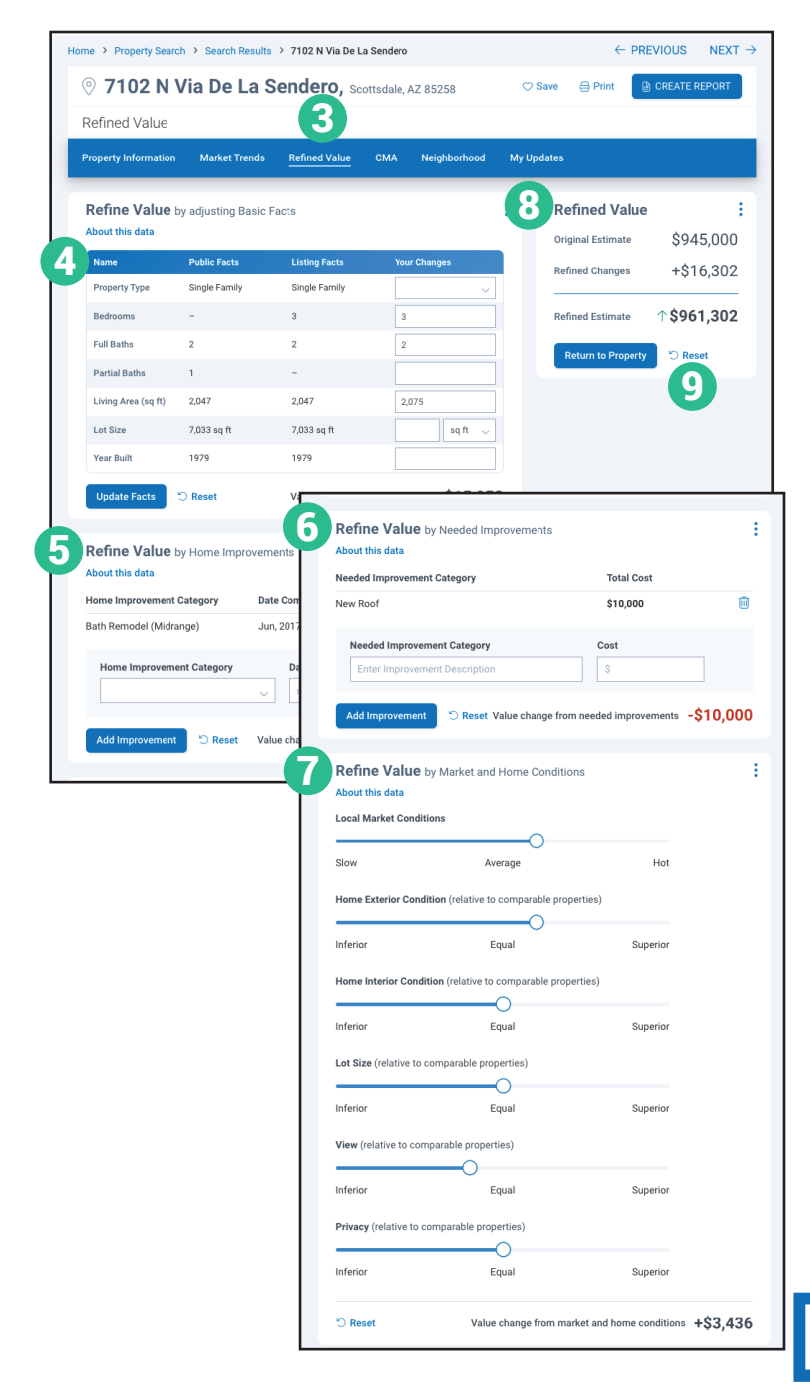

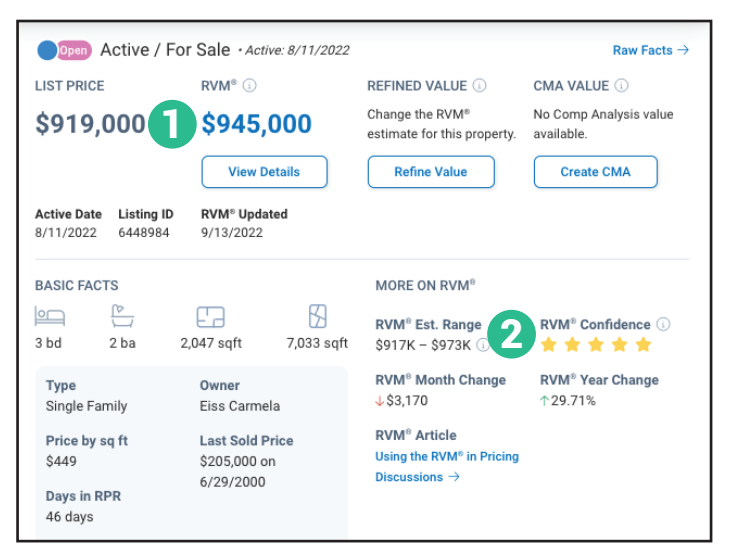

## How do I refine the value of a property?

- **3** From the *Residential Property Details* page, select the tab marked *Refined Value*.
- Confirm and adjust the property's basic facts. Select *Apply*.
- 5 Add any home improvements completed, including date completed and total cost. Select *Add Improvement*.
- 6 Add any needed home improvements including estimated total cost. Select *Add Improvement.*
- Adjust sliders based on local market conditions and how the subject property stacks up against comparable properties.
- 8 View adjustments on the upper right column.
- Make a mistake? Select Reset.

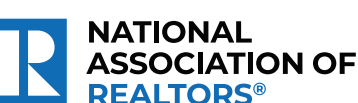

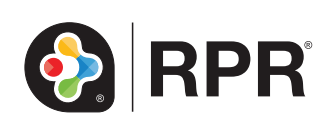

## Printable: Pricing a Property

| Property Info | ormation                                                                                                    | Market Trends                                | Refined Value       | СМА           | Neighborhood                                                                                                    | d My Upd               | lates                   |                        |       |
|---------------|----------------------------------------------------------------------------------------------------|----------------------------------------------|---------------------|---------------|----------------------------------------------------------------------------------------------------|------------------------|-------------------------|------------------------|-------|
|               |                                                                                                    |                                              |                     |               |                                                                                                    |                        |                         |                        |       |
| Prope         | erty Sun                                                                                                    | nmary                                        |                     |               |                                                                                                    |                        |                         |                        |       |
| 78            | 3                                                                                                    | Open Active /                                | For Sale Days in    | RPR Date      | Amount                                                                                                    | \$/sq ft Livi          | ng Area Lot             | Size Beds Baths B      | Built |
| 1             |                                                                                                    | 7102 N Via De La S                           | Sendero 46 days     | 8/11/         | 2022 \$919,000                                                                                                    | \$443 2,07             | 75 sq ft 7,03           | 3 sq ft 3 2 1          | 979   |
| 1             |                                                                                                    | Scottsdale, AZ 852                           | 58                  | List D        | ate List Price                                                                                                    |                        |                         |                        |       |
|               |                                                                                                    |                                              |                     |               |                                                                                                    |                        |                         |                        |       |
| Colort        | A                                                                                                    | <b>0</b> 0 Cd                                | omparative Analysi  | s: build an e | stimate based o                                                                                                    | n comps                | Mile and a shore        | 1                      |       |
| Select        | Analysi                                                                                                    | s 🚄 🔾 Sa                                     | les Comparison Ar   | alysis: a mo  | ore detailed eval                                                                                                    | uation 🌖               | what's the              | difference? (1)        |       |
| -             |                                                                                                    |                                              |                     |               |                                                                                                    |                        |                         |                        |       |
| 1             | Confirm Home Facts                                                                                           |                                              |                     | Home Fact     | ts:                                                                                                    | 9                      | Confirmed               | Edit                   |       |
|               | and bedrooms. We will use these facts when you search for                                                    |                                              |                     |               |                                                                                                    |                        | <b>3</b> / `            |                        |       |
|               | comps.                                                                                                    |                                              |                     |               |                                                                                                    |                        |                         |                        |       |
|               | Search fo                                                                                                    | r Comps                                      |                     |               | August 6                                                                                                    | Compos                 |                         |                        |       |
| 2             | Using our custom search tools, select the right comps for                                                    |                                              |                     |               | Average of Comps:<br>After choosing your comps                                                                                                    |                        |                         |                        | Edit  |
|               | this home.                                                                                                   | The calculated price                         | e and range are bas | ed on         |                                                                                                    |                        |                         | Range: \$876K - \$1.5M | 1     |
|               | include this                                                                                                 | guare root. You can<br>s information or not. | customize your rep  | orts to       |                                                                                                    |                        |                         | (or \$513 per sq ft    | )     |
|               |                                                                                                    |                                              |                     |               |                                                                                                    |                        |                         |                        |       |
| 3             | Make Adji<br>Rate your c                                                                                     | comps in relation to                         | your subject prope  | ty.           | Adjustmen<br>After rating your of                                                                                                    | its:<br>comps          | 5                       | -\$2,507               | Edit  |
| _             |                                                                                                    |                                              |                     |               |                                                                                                    |                        |                         |                        |       |
| 4             | Review C                                                                                                    | omp Analysis                                 |                     |               | Result of                                                                                                    |                        |                         | \$1 061 968            | Edit  |
|               | If you want to round the number or change the value based<br>on your local expertise, click edit and enter a |                                              |                     | Comp Ana      | lysis:                                                                                                    | 6                      | Papara: \$276K - \$1.5M |                        |       |
|               | Recommer                                                                                                    | nded Price and Price                         | Range for this pro  | perty. This   |                                                                                                    |                        |                         | (or \$512 per sq ft    | )     |
|               | will appear                                                                                                  | in your Seller's Rep                         | ort.                |               |                                                                                                    |                        |                         |                        |       |
|               |                                                                                                    |                                              |                     |               |                                                                                                    | Q AVR III              |                         |                        |       |
|               | Cot a Soll                                                                                                   | or's Roport                                  |                     |               | Long and the second second sec | Referred Inter Changed |                         |                        |       |

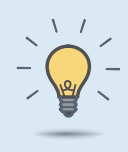

#### PRO TIP

The Seller's Report can span over 80 pages. Omit any sections you don't think your client would be interested in at this time to make the report more digestible.

### How do I create a Seller's Report?

- Select Create Report from step 5 of creating your CMA, or the Create Report button found on most pages.
- 8 Choose the type of report: *Seller's Report*.
- 9 Click the plus symbol to choose the elements to include or omit in the report.
- Choose the report's cover elements and whether to show or hide page numbers.
- Personalize the report cover with a message, choose a delivery method, and press *Run Report*.

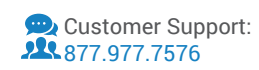

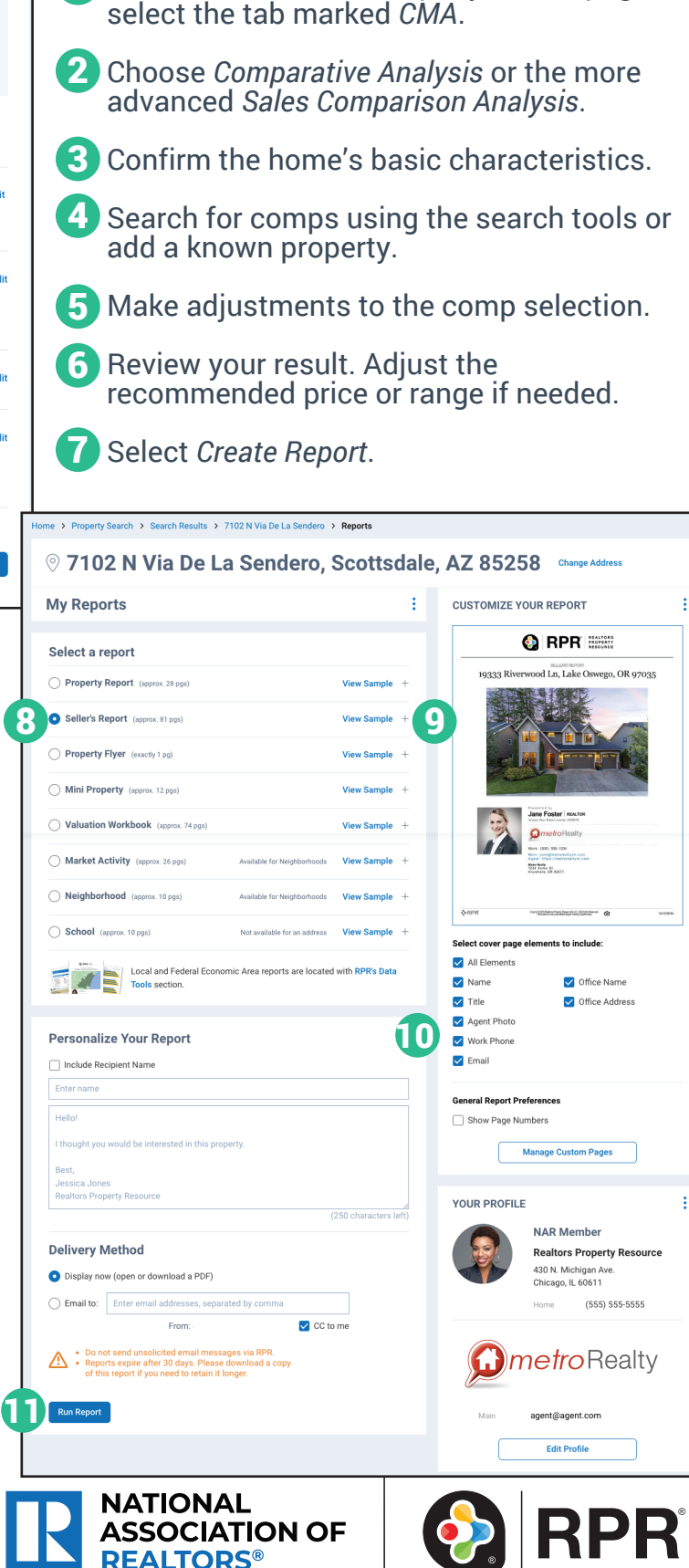

How do I create a CMA?

From the Residential Property Details page,